# 亲可视睡眠监测仪

### 使用指南

尊敬的用户,欢迎您选用本产品,在使用本品之前,请务必详细阅读操作指 南,并保存此操作指南以备后续参考。

免责声明:本产品不属于医疗器械,体征数据仅供参考,不可用于医学诊断。

# **1** 外观介绍

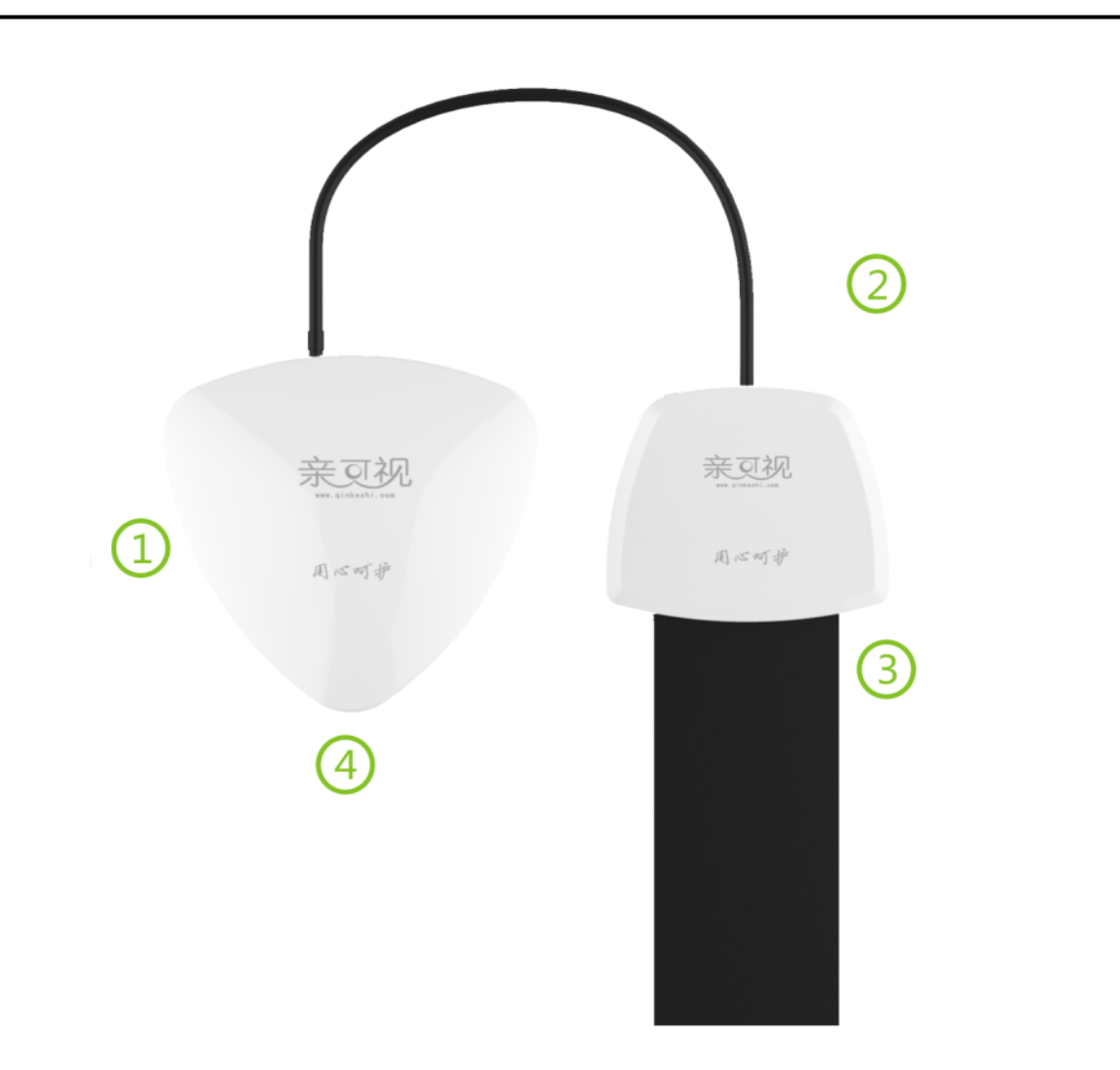

1:睡眠监测主机; 2:信号线; 3:睡眠传感带; 4:指示灯

| 您可以通过下表检查睡眠监测仪是否工作正常 | : |
|----------------------|---|
|----------------------|---|

| 状态灯         | 闪烁(WIFI 版本)           | 闪烁(GPRS 版本)     |
|-------------|-----------------------|-----------------|
| 红灯闪烁        | 设备初始化,连接网络            | 设备初始化 , 连接网络    |
| 出现 1-2 次紫色灯 | 网络连接成功 , 开始正常工作       | 网络连接成功 , 开始正常工作 |
| 闪烁结束后熄灭     |                       |                 |
| 红灯持续慢闪烁(1s) | AP 连接异常(检查 SSID 密码设置) | 网络信号弱,无法注册成功    |

|                                                                                                    | 无法连接 AP , 设备进入小程序配网 |  |
|----------------------------------------------------------------------------------------------------|---------------------|--|
| 红灯持续快速闪烁     日本     日本     日 | 模式 (可保持6分钟)         |  |

### **2** 设备安装

打开包装盒,将本品取出,使用信号线将传感器与主机相连(插入S口),同时将电源线插入主机电源口(插入DC口)。将睡眠传感带完全平铺在床垫下,传感带下方不能悬空,床 垫厚度建议不要超过35CM,传感带位置靠近用户心脏位置效果更佳,请避免睡眠时传感器不 受力,如腿部或脖子对应位置处。信号线沿床沿走线,将睡眠监测主机平放于床头柜、地板等 合适位置。

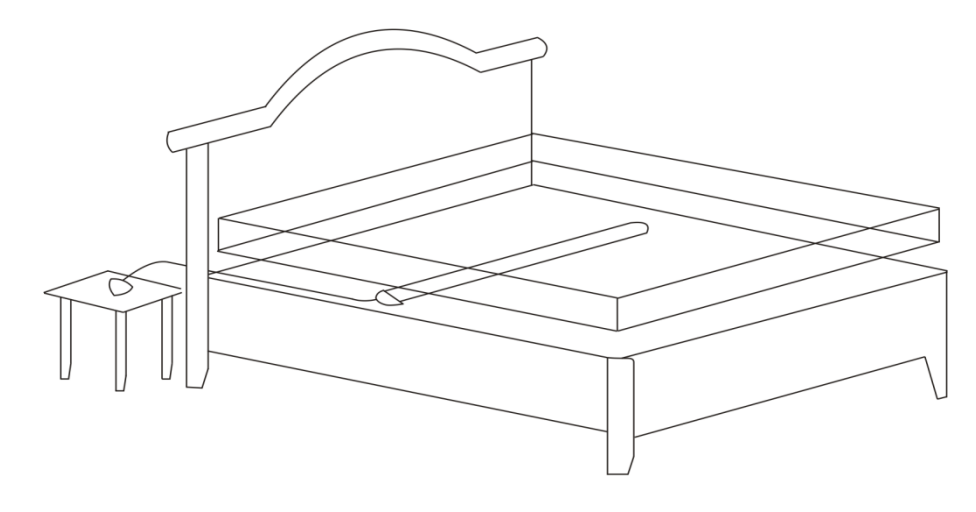

# **3** 软件安装

打开手机微信、QQ或任意浏览器,使用扫描功能,扫描包装盒内的二维码,下载并安装, 根据提示完成注册。(若盒内无相应二维码,安卓用户在应用宝搜索"亲可视看护版"下载)。

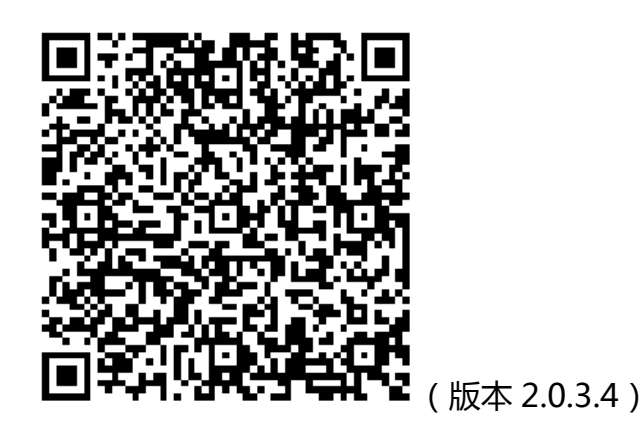

4 睡眠看护仪

#### 1、扫描二维码添加设备

(1) WIFI版(注意不能使用 5GWiFi)

方法一:添加网关时配置 WiFi(蓝牙方式)

先将设备接通电源,再将手机连接 WIFI,在软件主界面,点击左上角的扫码框(或依次点击右上角"…"->"扫码添加"),当弹出二维码扫描页面,将手机对准设备底部的二维码, 扫描后弹出设备添加页面。

| 太加 睡眠监测仪     已添加   | く WIFI设置         |
|--------------------|------------------|
| 设备名称 睡眠监测仪A0G00317 | WIFI名称: yfoffice |
| 设备S/N •••••        | WIFI密码:          |
| 添加                 | 设置               |

点击"添加",界面弹出是否配置 WIFI,点击"是"(IOS系统需先手动打开蓝牙),在 WIFI 设置页面输入 WIFI 密码,点击"设置"。(设置 WIFI 时,请保持手机与设备处于10米范围内)

| <b>〈</b> 绑定关心的人 |                         |        |  |  |  |  |
|-----------------|-------------------------|--------|--|--|--|--|
| 关心的人            | <b>系统提示</b><br>绑定关心的人成功 |        |  |  |  |  |
| +               | 继续添加设备                  | 查看健康数据 |  |  |  |  |
| 添加关心的人          |                         |        |  |  |  |  |

WIFI 设置成功后,在绑定关心的人界面选择用户即可,此时设备添加成功。 若添加时界面弹出是否配置 WiFi,选择了"否",那么可通过以下步骤找到配置页面

在 app 主页点击右上角的 "…",选择已添加设备-->在睡眠检测仪栏找到刚刚添加的网关并点击-->选择设置按钮-->选择配置设备参数-->输入 wifi 密码并点击设置。

方法二:使用小程序配置 wifi(推荐使用)

若在进入配置 WiFi 页面一直是加载的状态,并提示未获取到该蓝牙设备服务。那可 以采用小程序配置的方法。

步骤为:先将网关上电,然后打开微信扫一扫,扫描下方小程序二维码,点击开始配置,此时需观察睡眠监测仪指示灯的状态;当指示灯快速闪烁红灯时,表示进入配网模式,此时输入 WiFi 密码,点击连接;等待约 30S 左右,页面提示"配置成功!"

| 小程序二维码 |  |
|--------|--|
|        |  |

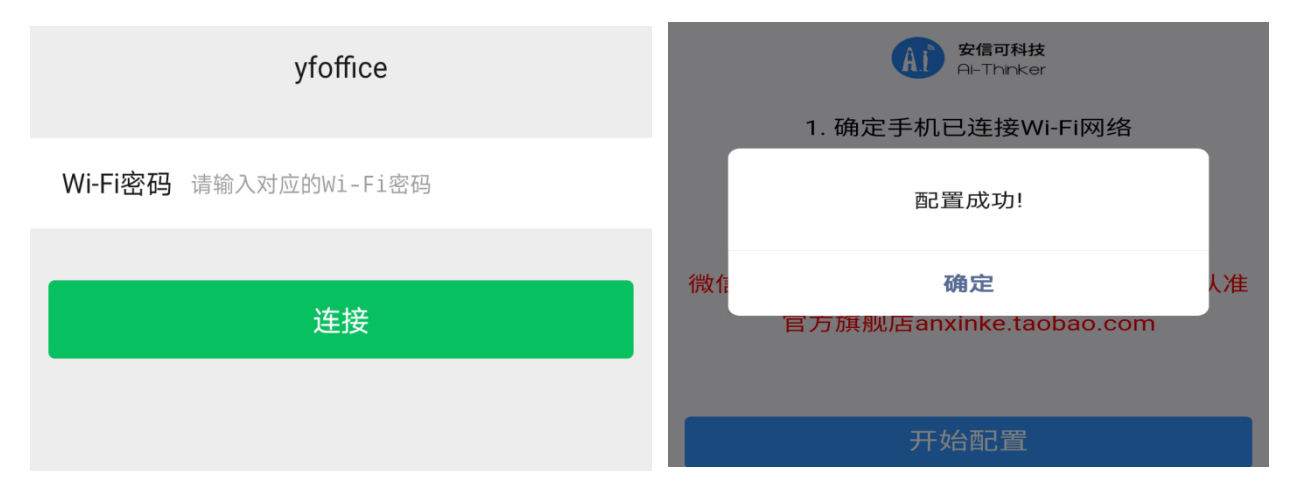

此时返回手机 APP, 查看睡眠仪状态(配置成功,则显示在线),若显示离线,刷新状态, 等待约1分钟左右。仍显示离线,则重复小程序配置步骤。此时留意一下设备的闪灯情况,当 点击连接后,设备闪灯情况是会闪5次紫灯(表示配网成功),然后设备重启(闪一下蓝灯, 红灯慢闪,当观察到设备闪了1-2下的紫灯,然后灯不再闪烁,表示设备已上线)

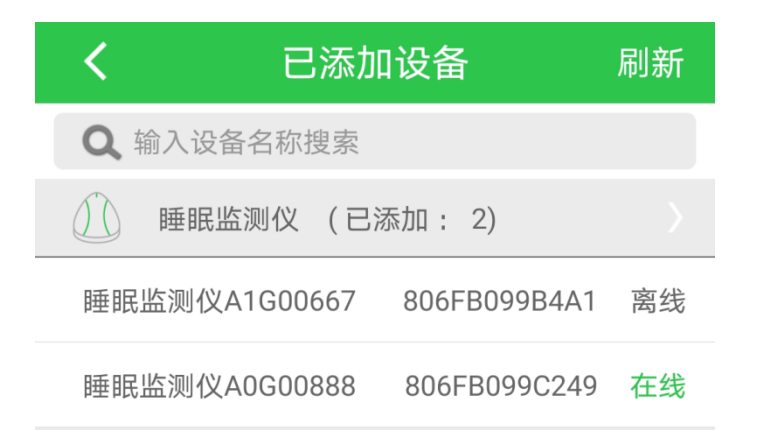

#### (2) GPRS版(设备 ID 号为 A1GXXXXX,上电后 30s 左右设备会上线)

将设备接通电源,在软件主界面,点击左上角的扫码框(或依次点击右上角"…"->"扫码添加"),当弹出二维码扫描页面,将手机对准设备底部的二维码,扫描后弹出设备添加页面。

添加成功后,绑定关心的人,设备上线使用。

#### 2、配置消息提醒以及各设备的报警开关

在"软件主页面",点击"用户的头像",切换到"推送配置",可根据需求设置提醒消息, 当睡眠主机监测到事件异常时,手机端即可收到消息提醒信息;向上滑动可看到"呼叫消息推 送配置",打开可配置相应的报警器开关(开关按钮显示灰色,代表该关心人未添加此类型设备; 另外门磁和活动探测的开关,默认是关闭状态)

| 8                                     | 主页   |                         | <       | 修改资料   | 保存      | <             | 修改资料          | 保存       | <                         | 修改资料        | 保存       |
|---------------------------------------|------|-------------------------|---------|--------|---------|---------------|---------------|----------|---------------------------|-------------|----------|
|                                       | 测试 0 |                         | 1000000 |        | 推送配置    | 基础配置          |               |          | 基础配置                      |             | +2333    |
|                                       | 睡眠   | 2 4 0                   |         |        | 修改 📏    | 提醒消息推送设置      | 1             | Ň        | 商床木归报言的 20                | <b>на):</b> |          |
| <ul><li>↓ 温度:</li><li>↓ 湿度:</li></ul> |      |                         | 昵称      |        | 测试 >    | 上床提醒          |               |          | 1 呼叫消息推送配置                |             | 120(分钟)  |
| jemi -                                | X    | H                       | 年龄      |        | 60岁 >   | 体动提醒          |               |          | 呼叫器                       |             | 2        |
|                                       |      |                         | 性别      |        | 男下      | 未上床提醒         | . 0.00        | <u>ن</u> | 燃气检测                      |             |          |
|                                       | :    |                         | 身高      |        | 175cm 📏 | 未起床提醒         | . 22:00       |          | ] <sup>磁</sup> 报警<br>滞留探测 |             |          |
|                                       | 睡眠时间 |                         | 关联设备    |        | 已绑定设备 > | 落床提醒          | . 22.00       |          | 活动探测<br>漏水探测              |             |          |
|                                       |      | •                       | 体重      |        | 60kg 📏  | 未翻身提醒时长       | :6小时          | 设置       | 网关设备离线                    |             |          |
| <b>@</b>                              | •    | $\overline{\mathbf{O}}$ |         | 删除关心的人 |         | 心率异常报警心率报警最大值 | : 120,最小值: 35 | 设置       | 无生命活动时长                   |             |          |
| 设置                                    | 健康数据 | 消息中心                    |         |        |         | 离线报警          |               |          | 24                        |             | 144(小時寸) |

### 5 呼叫设备

#### 1、手动添加呼叫器(烟感,燃气,漏水等)

点击 app 主页右上角的"…",选择"手动添加",选中"呼叫器",输入"呼叫器 ID"-> 点击"添加"即可。如图所示:

| 日 前 …            | 安防报警                |      |              |      | <    | 添加 呼叫器  | 已添加 |
|------------------|---------------------|------|--------------|------|------|---------|-----|
| 测试 📎 🗍 🗐         | <b>正</b> :<br>环境监测仪 | 定位手机 | <b>一</b> 呼叫器 | 烟雾检测 | 设备名称 | 呼叫器     |     |
| · 温度:<br>↓ ▲ 湿度: | ●<br>●<br>◎<br>◎    |      | * .          | 一    | 设备ID | 请输入设备ID |     |
|                  | 漏水探测                | 应至   | (1)<br>手环    |      |      | 添加      |     |

点击"添加"后-->在绑定网关页面选择绑定的网关-->选择要绑定的人.

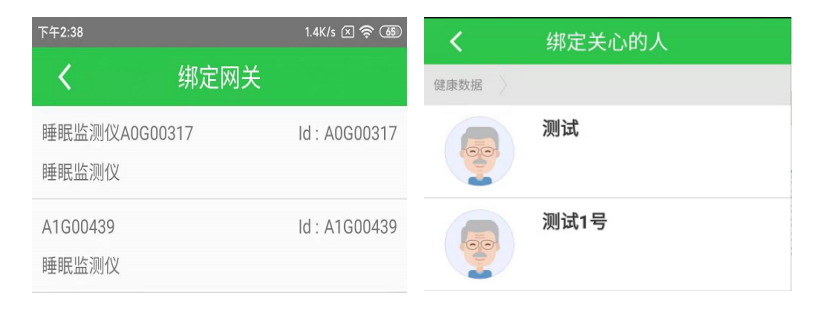

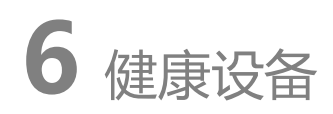

#### 1 添加血压仪

点击 app 主页右上角的"…"->选择"手动添加"->在健康护理设备栏选择"血压仪"-> 选择"自动搜索"->找到 Yuwell BP 开头(或以 BP 开头)的设备->点击下一步->点击添加.

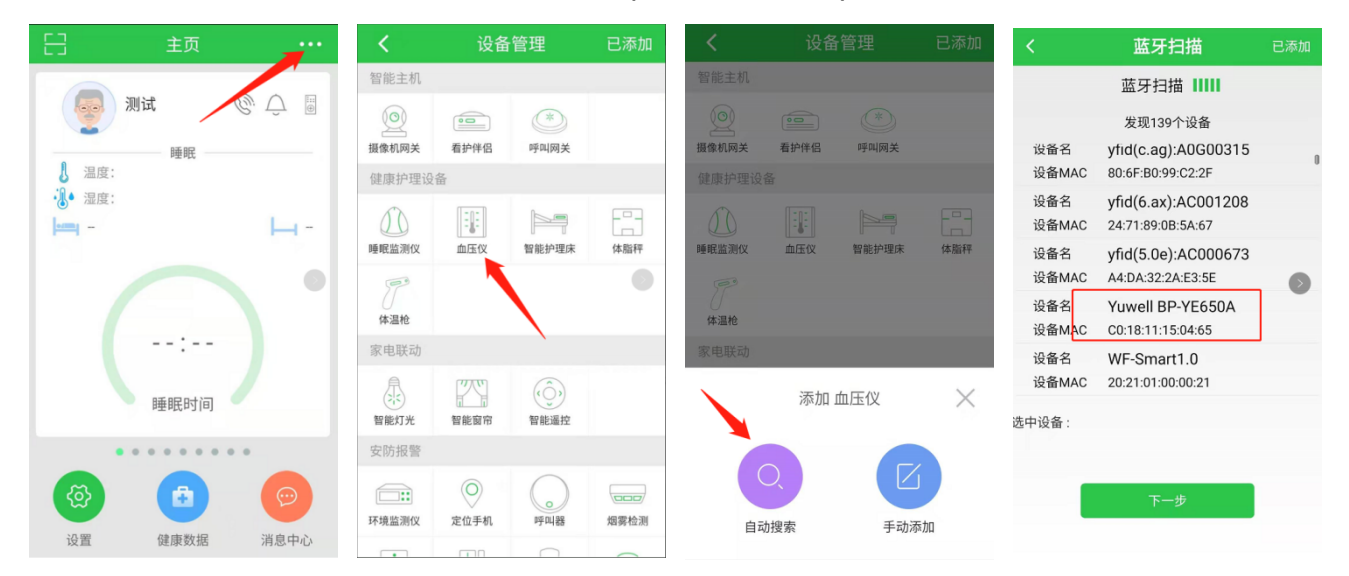

#### 2 添加体温枪

点击 app 主页右上角的"…",选择"手动添加",在健康护理设备栏选择"体温枪",选择 "自动搜索"->找到 AOJ 开头的设备->点击下一步->点击添加.

| 8                                                                                                    | 主页               |     | <                                                                                                    | 设备               | ·管理             | 已添加  | <          | 设备       | ·管理   | 已添加      | <              | 蓝牙扫描                                               | 已添加   |
|----------------------------------------------------------------------------------------------------|------------------|-----|----------------------------------------------------------------------------------------------------|------------------|-----------------|------|------------|----------|-------|----------|----------------|----------------------------------------------------|-------|
|                                                                                                    |                  |     | 智能主机                                                                                                    |                  |                 |      | 智能主机       |          |       |          |                | 蓝牙扫描 1111                                          |       |
|                                                                                                    | 则试               | , Ú | 摄像机网关     资本     资本 | <b>●</b><br>看护伴侣 | 《*》<br>呼叫网关     |      | ⑤<br>摄像机网关 | 看护伴侣     | 《》    |          | 设备石<br>设备MAC   | 发现126个设备<br>WF-Smart Cara I.2<br>54:60:0F:61:51:09 |       |
| ↓ 温度:<br>→ 湿度:                                                                                                    |                  | L - | 健康护理设                                                                                                    | <b>≜</b>         |                 | F    | 健康护理设1     | ۵<br>III |       | E        | 设备MAC<br>设备MAC | WF-Smart Card 1.1<br>54:6C:0E:61:60:80             |       |
|                                                                                                    |                  |     | 睡眠监测仪                                                                                                    | 血压仪              | 智能护理床           | 体脂秤  | 睡眠监测仪      | 血压仪      | 智能护理床 | 体脂秤      | 设备名<br>设备MAC   | LE-reserved_C<br>60:AB:D2:1B:FD:10                 |       |
|                                                                                                    |                  |     | 体温枪                                                                                                    |                  |                 |      | 体温枪        |          |       |          | 设备名<br>设备MAC   | LE-Bose Free Sounds<br>60:AB:D2:1B:D6:E7           | Sport |
|                                                                                                    | :                |     | 家电联动                                                                                                    |                  |                 |      | 家电联动       |          |       |          | 设备名            | AOJ-20A                                            |       |
|                                                                                                    | 睡眠时间             |     | 智能灯光                                                                                                    | 智能窗帘             | でいう<br>智能遥控     |      |            | 添加」      | 血压仪   | $\times$ | 选中设备:          | C7.L4.L3.L2.L1.DD                                  |       |
|                                                                                                    |                  |     | 安防报警                                                                                                    |                  |                 |      |            |          |       |          |                |                                                    |       |
| <ul><li>(2)</li><li>(2)</li>&lt;</ul> | <b>全</b><br>健康数据 | ジョン | 环境监测仪                                                                                                    | 定位手机             | <b>○</b><br>呼叫器 | 烟雾检测 | 自动         | 力捜索      | 手动添   | 加        |                | 下一步                                                |       |

#### 1、实时监测

当设备成功绑定后,点击首页睡眠数据或关心的人,弹出睡眠监测仪的统计页面,点击实

时监测,即进入到实时数据监测页面。

| 5                       | 8329-17床的健康数据 | <b>A</b>         | <          |            | 在线:           | 监测中…             | •           |
|-------------------------|---------------|------------------|------------|------------|---------------|------------------|-------------|
|                         |               |                  | 实印         | 寸监测        | 日报            | 周报               | 月报          |
|                         | 8329-17床      |                  | 使用者        | :刘奶奶       |               | ID :A0           | 001842      |
| 「「日日」と知べい               |               | <del>7.</del> 68 | بن         | )率:72      | A             | 呼吸率:17           | (次/分        |
| 理毗 盈 测 1 义              |               | 任线               |            | 事件         | • ž           | E床 🖲 翻身 🤇        | ▶ 体动 ● ヲ    |
| 睡眠质量                    |               | 优                |            |            |               |                  |             |
| 入睡时间                    |               | 19:59            |            |            |               |                  |             |
| 离床次数                    |               | 2次               |            |            |               |                  |             |
|                         |               |                  | 16-24 16-2 | 5 16-26 14 | -27 16-20 14  | 20 16:40 16:41   | 16.42 16.42 |
| 翻身次数                    |               | 46次              | 10.34 10.3 | 5 10.36 IC | 0.37 10:38 10 | 1.39 10.40 10:41 | 10.42 10:43 |
| 血压仪                     |               | 未建定              | ~ 3        | 时波形        |               |                  |             |
|                         |               | JAN PTP AC       |            |            |               |                  |             |
| 收缩压                     |               |                  | ٨          | . 1        | ٨             |                  |             |
| 收缩压                     |               |                  | 1          | 11         | A             |                  | Λ.          |
| 收缩压<br>舒张压              |               |                  |            |            | An            | 1 AM             | An          |
| 收缩压<br>舒张压<br>脉搏        |               |                  |            |            | M             | MM               | M           |
| 收缩压<br>舒张压<br>脉搏<br>血糖仪 |               | <br><br>未绑定      |            |            | M             | MM               | M           |

#### 2、睡眠报告

点击或滑动到日报、周报和月报,即可查询不同时间段的睡眠报告。

| <                                                          | 日报 🔅       |                |                              |             |                                            | <                                    |       |          | 日报     |         |       | ۵      |
|------------------------------------------------------------|------------|----------------|------------------------------|-------------|--------------------------------------------|--------------------------------------|-------|----------|--------|---------|-------|--------|
| 实时监测                                                       | 日报         | 居              | 报                            | 月报          | $\supset$                                  | 实际                                   | 监测    | 日报       |        | 周报      | 月     | 报      |
| < 00:00                                                    | 2021.01.20 | -2021.<br>● 在J | 01.21<br>末 ● 离               | 床           | >                                          | く<br>• 心率                            |       | 2021.01. | 20-202 | 1.01.21 |       | >      |
| 18:00                                                      | 06:00      | 时段1            | 上床离历<br>入睡清面<br>上床离历<br>入睡清面 | ₹ :22:14-05 | :13<br>:02<br>:24<br>:13                   | 160<br>140<br>120<br>100<br>80<br>60 |       |          | • 最    | 高 89 •  | 最低 52 | (次/分钟) |
| <ul> <li>夜间睡眠统计</li> <li>睡眠质量</li> <li>睡眠时长</li> </ul>     | ł          |                |                              |             | 优<br>07:02                                 | 40<br>20<br>0<br>12:00               | 16:00 | 20:00    |        | 04:00   | 08:00 | 12:00  |
| 深度睡眠时长<br>浅度睡眠时长<br>离床次数<br>翻身次数<br>体动次数<br>心率最大值<br>心率最小值 |            |                |                              |             | 02:52<br>04:10<br>3<br>5<br>50<br>89<br>52 | ⊕1†                                  |       | •        | 在床     | •翻身     | • 体动  | • 无人   |
| <ul><li> 心率</li><li> 事件</li></ul>                          |            |                |                              |             |                                            | 12:00                                | 16:00 | 20:00    | 00:00  | 04:00   | 08:00 | 12:00  |

3、设备升级

点击"主页左下角的设置"->选择"帮助"->"睡眠固件更新",如有新版本发布,用户 点击升级固件即可(升级时请勿断电)。

| 中国电信 🚥 ".訓 究                           | *            | 🕸 78% 🔳 3:52 | 中国日               | 8倍四"₄1余 |        | ≭ 埠 78% ■■•3 | :53 | 中国 | 电信 🖾 ". 💷 🙃 |    | ≱ 玲 78% ■ | 1 3:57 |
|----------------------------------------|--------------|--------------|-------------------|---------|--------|--------------|-----|----|-------------|----|-----------|--------|
| 63                                     | 主页           |              | <                 |         | 设置     |              |     | <  |             | 帮助 |           | ක      |
| ();;;;;;;;;;;;;;;;;;;;;;;;;;;;;;;;;;;; | t C          |              |                   | 测试      |        |              | >   | Æ  | 睡眠固件更新      |    |           | >      |
|                                        | 27.00        |              |                   | 1234567 | 78900  |              |     |    | 呼叫固件更新      |    | 1         | >      |
| ↓ 温度:                                  | 睡眠           | ●湿度:         |                   | 设备管理    |        |              | >   |    |             |    |           |        |
| lound -                                |              | H-1 -        | Ì                 | 报警设置    |        |              | >   |    |             |    |           |        |
|                                        |              |              | $\bigcirc$        | 软件升级    |        |              | >   |    |             |    | X         |        |
|                                        | :            |              | (:)               | 消息中心    |        |              | >   |    |             |    |           |        |
|                                        | 睡眠时间         |              | $\langle \rangle$ | 数据同步    |        |              | >   |    |             |    |           |        |
|                                        | 睡眠口口回        |              | \$                | 微信提醒    |        |              | >   |    |             |    |           |        |
| :-<br>深度睡                              | :<br>睡眠 浅度睡睡 | ê            | ?                 | 帮助      |        |              | >   |    |             |    |           |        |
|                                        |              |              | Ţ                 | 反馈      |        |              | >   |    |             |    |           |        |
|                                        |              |              | (j)               | 关于      |        |              | >   |    |             |    |           |        |
|                                        | •            |              | Ę                 | 退出      |        |              | >   |    |             |    |           |        |
| <u>କ୍</u>                              | •            | $\bigcirc$   |                   |         |        |              |     |    |             |    |           |        |
| 设置                                     | 健康数据         | 消息中心         |                   | 《用户     | 协议和隐私政 | <u>女策</u> 》  |     |    |             |    |           |        |

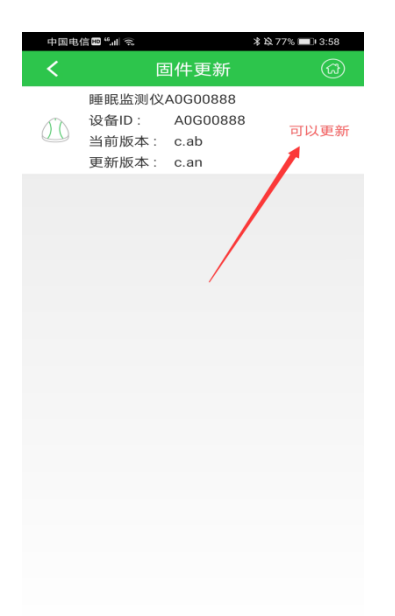

### 8 常见问题解答

设备蓝牙搜索不到?
 请检测手机蓝牙功能是否开启,且距离建议保持在3米范围内。

# 2 手机 APP 看不到实时数据? 先检测设备是否接通电源,再检测网络是否连接成功,用手机连接上 WIFI(暂不支持 5G-WIFI),在添加睡眠监测仪页面,输入正确的 WIFI 名称与密码,设置成功后, 重启设备。

- 3 关心的人提示未绑定睡眠监测仪? 请进入"主页"->"设置"->"设备管理"->"睡眠监测仪",点击齿形图标,绑 定关心的人即可。
- 4 未检测到睡眠波形? 请检测睡眠监测仪信号线是否连接成功(插入S口),同时检测信号线是否正常,有 无破损、接触不良情况。
- 5 未接收到报警信息? 请检测睡眠监测仪报警设置是否打开,同时报警布防时段是否与报警时间匹配。并 检测当前用户是否绑定睡眠监测仪。
- 6 床上无人时,设备检测为有人状态?
   请检查床周边环境有无持续的震动干扰,并检查电源插座附近有无持续的电信号干扰,如大功率吹风机,电力猫等。
- 7 WiFi版设备上电一直闪红灯

请检查网络环境是否正常,一直闪红灯表示没连上网络

# **9** 规格参数

| 产品名称  | 亲可视睡眠监测仪                       |
|-------|--------------------------------|
| 产品组成  | 睡眠监测仪主机+睡眠监测仪传感器               |
| 传感器   | 高灵敏度压电薄膜                       |
| 通信方式  | 支持有线版(结构定制)、WIFI版、蓝牙版、GPRS版    |
| 健康管理  | 可检测静息时的心率、呼吸频率、睡眠质量统计。(数据不做临床  |
|       | 医学诊断)                          |
| 行为管理  | 内部双通道检测,可检测上床、离床、翻身、体动等睡眠行为。   |
| 消息类型  | 上床、离床、离床未归、体动 , 翻身、心率和呼吸率数据消息。 |
| 统计报表  | 睡眠时间与状态统计、睡眠质量与安全统计以及改善建议。     |
| 供电方式  | DC 5V 1A 电源 , 无电池设计 , 免维护。     |
| 信号线规格 | 3.5mm 音频接头,长 2m,带屏蔽信号线         |
| 第三方对接 | 支持                             |

| 产品尺寸 | 主机:94*92*23mm                   |
|------|---------------------------------|
|      | 传感器头:60*70*8mm;传感器带:78.5*56*2mm |
| 包装尺寸 | 280*175*88mm                    |
| 整机重量 | 500g(包括包装)                      |